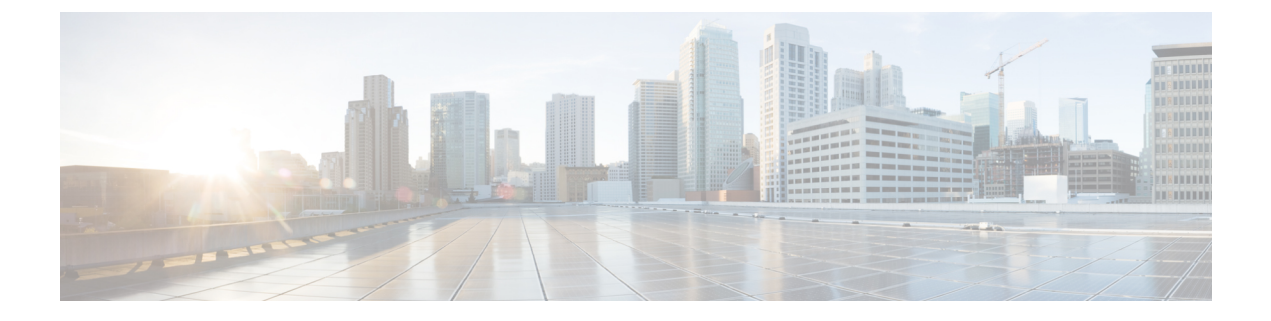

# **Deploying in VMware ESX**

- Prerequisites and Guidelines, on page 1
- Deploying Cisco Nexus Dashboard in VMware ESX, on page 4

## **Prerequisites and Guidelines**

Virtual deployments are supported starting with Nexus Dashboard, Release 2.0.2h. Earlier releases support only the physical form factor described in Deploying as Physical Appliance.

Before you proceed with deploying the Nexus Dashboard cluster in VMware ESX, you must:

• Review and complete the general prerequisites described in the Deployment Overview.

Note that this document describes how to initially deploy a three-node Nexus Dashboard cluster. If you want to expand an existing cluster with additional nodes (such as worker or standby), see the "Deploying Additional Nodes" section of the *Cisco Nexus Dashboard User Guide* instead.

The guide is available from the Nexus Dashboard UI or online at Cisco Nexus Dashboard User Guide

• Ensure that the ESX form factor supports your scale and application requirements.

Scale and application co-hosting vary based on the cluster form factor. You can use the Nexus Dashboard Capacity Planning tool to verify that the virtual form factor satisfies your deployment requirements.

• Ensure you have enough system resources:

| Nexus Dashboard Version             | Requirements                                                                          |
|-------------------------------------|---------------------------------------------------------------------------------------|
| Release 2.0.2h                      | • VMware vCenter 6.x                                                                  |
| Earlier releases are not supported. | • VMware ESXi 6.5 or 6.7                                                              |
|                                     | • Each VM requires:                                                                   |
|                                     | • 16 vCPUs                                                                            |
|                                     | • 64 GB of RAM                                                                        |
|                                     | • 500 GB disk                                                                         |
|                                     | • We recommend that each Nexus Dashboard node is deployed in a different ESXi server. |

#### **Table 1: Deployment Requirements**

 After each node's VM is deployed, ensure that the VMware Tools periodic time synchronization is disabled as described in the deployment procedure in the next section.

### **ESX Host Network Connectivity**

If you plan to install Nexus Dashboard Insights or Fabric Controller service and use the Persistent IPs feature, you must ensure that the ESX host where the cluster nodes are deployed has a single logical uplink. In other words, it is connected via a single link, PC, or vPC and not a dual Active/Active (A/A) or Active/Standby (A/S) link without PC/vPC.

The following diagrams summarize the supported and unsupported network connectivity configurations for the ESX host where the nodes are deployed:

- In case the ESX host is connected directly, the following configurations are supported:
  - A/A uplinks of Port-Group or virtual switch with PC or vPC
  - · Single uplink of Port-Group or virtual switch
  - Port-Channel used for the uplink of Port-Group or virtual switch.

A/A or A/S uplinks of Port-Group or virtual switch without PC or vPC are not supported

### Figure 1: ESX Host Connectivity (Direct)

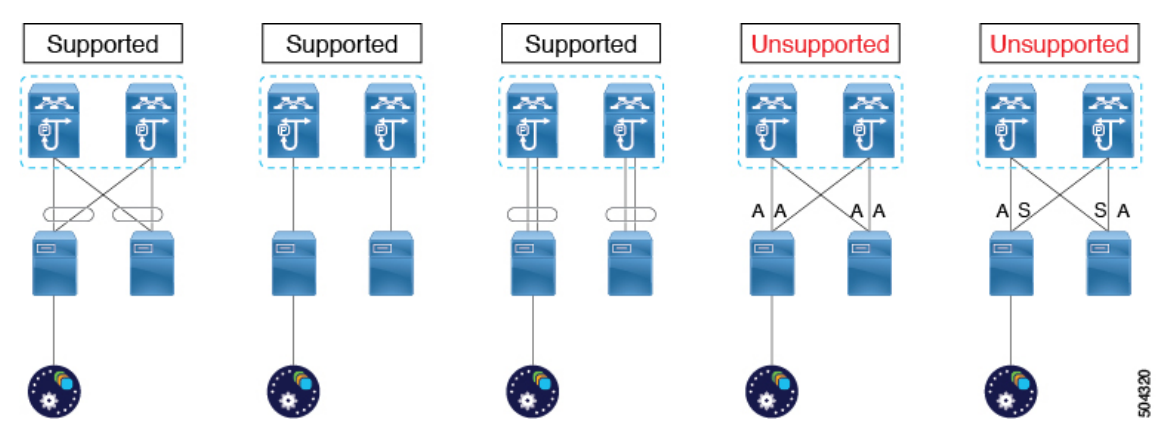

- In case the ESX host is connected via a UCS Fabric Interconnect (or equivalent), the following configurations are supported:
  - A/S uplinks of Port-Group or virtual switch at UCS Fabric Interconnect level without PC or vPC

In this case, the Active/Standby links are based on the server technology, such as Fabric Failover for Cisco UCS and not at the ESXi hypervisor level.

· Single uplink of Port-Group or virtual switch

 ${\tt A/A}$  or  ${\tt A/S}$  uplinks of Port-Group or virtual switch at the hypervisor level without PC or vPC are not supported

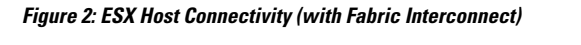

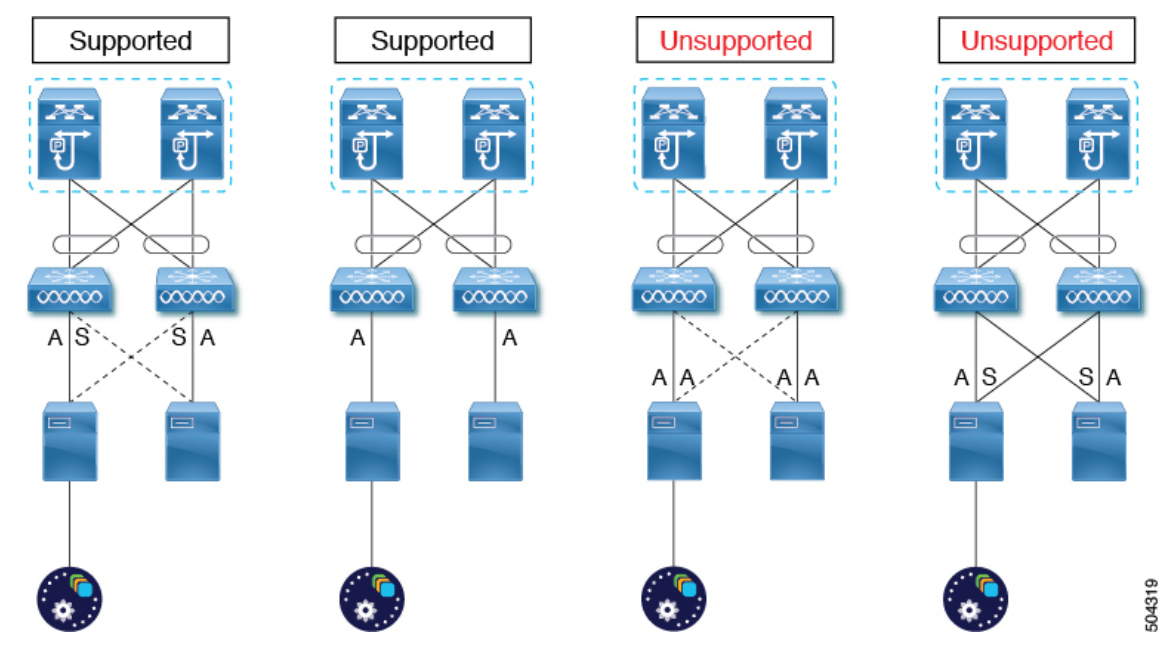

### **Deploying Cisco Nexus Dashboard in VMware ESX**

This section describes how to deploy Cisco Nexus Dashboard cluster using VMware vCenter.

### Before you begin

- Ensure that you meet the requirements and guidelines described in Prerequisites and Guidelines, on page 1.
- **Step 1** Obtain the Cisco Nexus Dashboard OVA image.
  - a) Browse to the Software Download page.

https://www.cisco.com/c/en/us/support/data-center-analytics/nexus-dashboard/series.html

- b) Click the **Downloads** tab.
- c) Choose the Nexus Dashboard version you want to download.
- d) Download the Cisco Nexus Dashboard image (nd-dk9. <version>. ova).
- **Step 2** Log in to your VMware vCenter.

You cannot deploy the OVA directly in the ESX host, you must deploy it using the vCenter.

- **Note** Depending on the version of your vSphere client, the location and order of configuration screens may differ slightly. The following steps provide deployment details using VMware vSphere Client 6.7.
- **Step 3** Start the new VM deployment.

| vm                      | vSphe                                                                 | re Clier                                | nt                    | Menu 🗸                     | Q Search                                                      |                                          |                                                |
|-------------------------|-----------------------------------------------------------------------|-----------------------------------------|-----------------------|----------------------------|---------------------------------------------------------------|------------------------------------------|------------------------------------------------|
| ۵                       |                                                                       |                                         | 9                     | 🔁 172.2                    | 3.136.84                                                      | ACTI                                     | ons 🗸                                          |
| V 🗗 172                 | 2.31.141.49                                                           |                                         |                       | Summary                    | Monitor                                                       | Configu                                  | ire P                                          |
| > []<br>> [<br>> [<br>a | Datacente<br>172.23.1<br>172.23.1<br>172.23.1<br>172.23.1<br>172.23.1 | er1<br>136.84<br>136.86<br>136.87<br>13 | ctions - 17           | 72.23.136.88               | Hypervis<br>Model:<br>Processo<br>Logical P<br>Cs:<br>rtual M | or:<br>r Type:<br>rocessors:<br>achines: | VMware<br>UCSC-C<br>Intel(R) Y<br>24<br>4<br>2 |
|                         | Ŀ                                                                     |                                         | lew Virti<br>)eploy C | ual Machine<br>VF Template | ate:<br>ptime:                                                |                                          | Connectu<br>169 day                            |
|                         |                                                                       |                                         | lew Reso              | se nd                      | st has t                                                      | been enab                                | led                                            |

- a) Right-click the ESX host where you want to deploy.
- b) Then select **Deploy OVF Template...**

The **Deploy OVF Template** wizard appears.

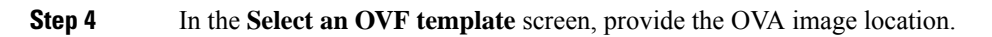

| 1 Select an OVF template<br>2 Select a name and folder                                     | Select an OVF template<br>Select an OVF template from remote URL or local file system                                                                                                    |
|--------------------------------------------------------------------------------------------|----------------------------------------------------------------------------------------------------|
| 3 Select a compute resource<br>4 Review details<br>5 Select storage<br>6 Ready to complete | Enter a URL to download and install the OVF package from the Internet, or browse to a location accessible from your computer, such as a local hard drive, a network share, or a CD/DVD drive.<br>O URL<br>http://remoteserver-address/filetodeploy.ovf  _ova |
|                                                                                            | Local file     Choose Files nd-2.0.1.2a.ova                                                                                                    |
|                                                                                            |                                                                                                    |
|                                                                                            |                                                                                                    |
|                                                                                            |                                                                                                    |

- a) Select Local file and click Choose Files to select the OVA file you downloaded..
- b) Click Next to continue.
- **Step 5** In the **Select a name and folder** screen, provide a name and location for the VM.

| 1 Select an OVF template<br>2 Select a name and folder | Select a name and folder a jet location    |  |  |  |
|--------------------------------------------------------|--------------------------------------------|--|--|--|
| 3 Select a compute resource<br>4 Review details        | Virtual machine name: nd-node1             |  |  |  |
| 5 Select storage                                       |                                            |  |  |  |
| 6 Ready to complete                                    | Select a location for the virtual machine. |  |  |  |
|                                                        | ~ @                                        |  |  |  |
|                                                        |                                            |  |  |  |
|                                                        | Fabric 2                                   |  |  |  |
|                                                        |                                            |  |  |  |
|                                                        |                                            |  |  |  |
|                                                        |                                            |  |  |  |
|                                                        |                                            |  |  |  |
|                                                        |                                            |  |  |  |
|                                                        |                                            |  |  |  |
|                                                        |                                            |  |  |  |
|                                                        |                                            |  |  |  |
|                                                        |                                            |  |  |  |
|                                                        |                                            |  |  |  |
|                                                        |                                            |  |  |  |
|                                                        |                                            |  |  |  |
|                                                        |                                            |  |  |  |
|                                                        |                                            |  |  |  |

- a) Provide the name for your virtual machine.
- b) Select the location for the virtual machine.
- c) Click Next to continue

**Step 6** In the **Select a compute resource** screen, select the ESX host.

| l Select an OVF template    | Select a compute resource                                  |
|-----------------------------|------------------------------------------------------------|
| 2 Select a name and folder  | Select the destination compute resource for this operation |
| 3 Select a compute resource |                                                            |
| 4 Review details            | Fabric 2                                                   |
| 5 Select storage            |                                                            |
| Ready to complete           |                                                            |
|                             | a 10.237.99.151                                            |
|                             | -                                                          |
|                             |                                                            |
|                             |                                                            |
|                             |                                                            |
|                             |                                                            |
|                             |                                                            |
|                             |                                                            |
|                             |                                                            |
|                             |                                                            |
|                             |                                                            |
|                             |                                                            |
|                             |                                                            |
|                             | Compatibility                                              |
|                             | ✓ Compatibility checks succeeded.                          |
|                             |                                                            |
|                             |                                                            |
|                             |                                                            |

- a) Select the vCenter datacenter and the ESX host for the virtual machine.
- b) Click Next to continue
- **Step 7** In the **Review details** screen, click **Next** to continue.
- **Step 8** In the **Select storage** screen, provide the storage information.

L

| Select a name and folder                    | Select storage<br>Select the storage for the configuration and disk files |           |             |                    |                |           |
|---------------------------------------------|---------------------------------------------------------------------------|-----------|-------------|--------------------|----------------|-----------|
| Select a compute resource<br>Review details | Encrypt this virtual machin                                               |           |             |                    |                |           |
| Select storage                              |                                                                           |           |             | Thist. Description |                |           |
| Select networks                             | Select virtual disk format.                                               |           |             |                    | on Lazy Zeroed | ~         |
| Customize template                          | VM Storage Policy:                                                        |           |             |                    | Datastore      | Default ~ |
| Ready to complete                           | Name                                                                      | Capacity  | Provisioned | Free               | Туре           | Cluster   |
|                                             | NFS-Shared                                                                | 17.19 GB  | 35.2 GB     | 4.77 GB            | NFS v3         |           |
| a                                           | Pod1-ESX2-Datastore                                                       | 922.75 GB | 3.42 TB     | 496.27 GB          | VMFS 6         |           |
| -                                           | Pod1-ESX3-Datastore                                                       | 458.25 GB | 171.19 GB   | 403.29 GB          | VMFS 5         |           |
|                                             |                                                                           |           |             |                    |                |           |
|                                             | 4                                                                         |           |             |                    |                |           |
|                                             | ۲<br>Compatibility                                                        |           |             |                    |                |           |

a) Select the datastore for the virtual machine.

We recommend a unique datastore for each node.

- b) From the Select virtual disk format dropdown, select Thick Provision Lazy Zeroed.
- c) Click Next to continue
- Step 9 In the Select networks screen, accept default values and click Next to continue.

There are two networks, **fabric0** is used for the data network and **mgmt0** is used for the management network.

- **Step 10** In the **Customize template** screen, provide the required information.
  - **Note** The following few steps may be listed in different order depending on the version of the vSphere client you are using. The provided order and examples are using VMware vSphere 6.7.

In the **Resource Configuration** and **Node Configuration** categories, provide the following details:

| <ul> <li>1 Select an OVF template</li> <li>2 Select a name and folder</li> <li>3 Select a compute resource</li> <li>4 Review details</li> <li>5 Select storage</li> <li>6 Select networks</li> <li>7 Customize template</li> <li>8 Ready to complete</li> </ul> | Customize template<br>Customize the deployment properties of this software solution. |                                                        |  |  |
|----------------------------------------------------------------------------------------------------|--------------------------------------------------------------------------------------|--------------------------------------------------------|--|--|
|                                                                                                    | <ul> <li>Resource Configuration</li> </ul>                                           | 1 settings                                             |  |  |
|                                                                                                    | a 1. Data Disk Size (GB)                                                             | Data disk size (min 300GB, max 1536GB (1.5TB))<br>300  |  |  |
|                                                                                                    | ✓ Node Configuration                                                                 | 3 settings                                             |  |  |
|                                                                                                    | b 1. Node Name                                                                       | Host name of the node nd-node1                         |  |  |
|                                                                                                    | C 2. Password                                                                        | Local "rescue-user" password Password Confirm Password |  |  |
|                                                                                                    | d 3. Role                                                                            | Node role<br>Master 👻                                  |  |  |

a) Provide the sizes for the node's data disks.

We recommend using the default values for the required data disks.

b) Provide the Node Name.

This will be the hostname for node, do not use the fully qualified domain name (FQDN).

For example, nd-node1

c) Provide and confirm the **Password**.

We recommend configuring the same password for all nodes, however you can choose to provide different passwords for the second and third node. If you provide different passwords, the first node's password will be used as the initial password of the admin user in the GUI.

d) From the Role dropdown, select Master.

When first deploying the cluster, all 3 nodes must be Master. Adding Worker and Standby nodes is described in the *Cisco Nexus Dashboard User Guide*.

In the Network Configuration category, provide the following details:

| ✓ 1 Select an OVF template     | <ul> <li>Network Configuration</li> </ul> | 5 settings                                                             |  |
|--------------------------------|-------------------------------------------|------------------------------------------------------------------------|--|
| ✓ 2 Select a name and folder a | 1. Management Network Address and subnet  | Management network address. Enter IP/subnet                            |  |
| ✓ 3 Select a compute resource  |                                           |                                                                        |  |
| ✓ 4 Review details             |                                           | 192.168.10.11/24                                                       |  |
| ✓ 5 Select storage             | 2. Management Gateway IP                  | Management network gateway IP address. Enter IP only                   |  |
| ✓ 6 Select networks            |                                           |                                                                        |  |
| 7 Customize template           |                                           | 192.168.10.1                                                           |  |
| 8 Ready to complete            | 3 Data Network Address and subnet         | Data network address Enter ID/subnet                                   |  |
|                                | 5. Data Network Address and Subher        | Data network address. Enter nysubnet                                   |  |
|                                |                                           | 172.10.10.11/24                                                        |  |
|                                | 4. Data Network Gateway IP                | Data network gateway IP address. Enter IP only                         |  |
| _                              |                                           | 172.10.10.                                                             |  |
| e                              | 5. Data Network Vlan                      | Data Network VIan ID (Optional), leave it empty or set to 0 if no vIan |  |
|                                |                                           | <u></u> 1                                                              |  |

a) Provide the Management Address and Subnet for the node.

The management IP address can be in the same or different subnet as the data network IP address.

For example, 192.168.10.11/24.

b) Provide the Management Gateway IP.

For example, 192.168.10.1.

c) Provide the Data Network Address and subnet.

The data network IP address can be in the same or different subnet as the management IP address.

For example, 172.10.10.11/24.

d) Provide the Data Network Gateway.

For example, 172.10.10.1.

e) (Optional) If the data traffic is on a VLAN, provide the Data Network Vlan.

For most deployments, you can leave this field blank. If you do want to provide a VLAN ID for your data network, you can enter it in this field, for example 100.

# In the **Cluster Configuration Mandatory** and **Cluster Configuration Optional** categories, provide the following details:

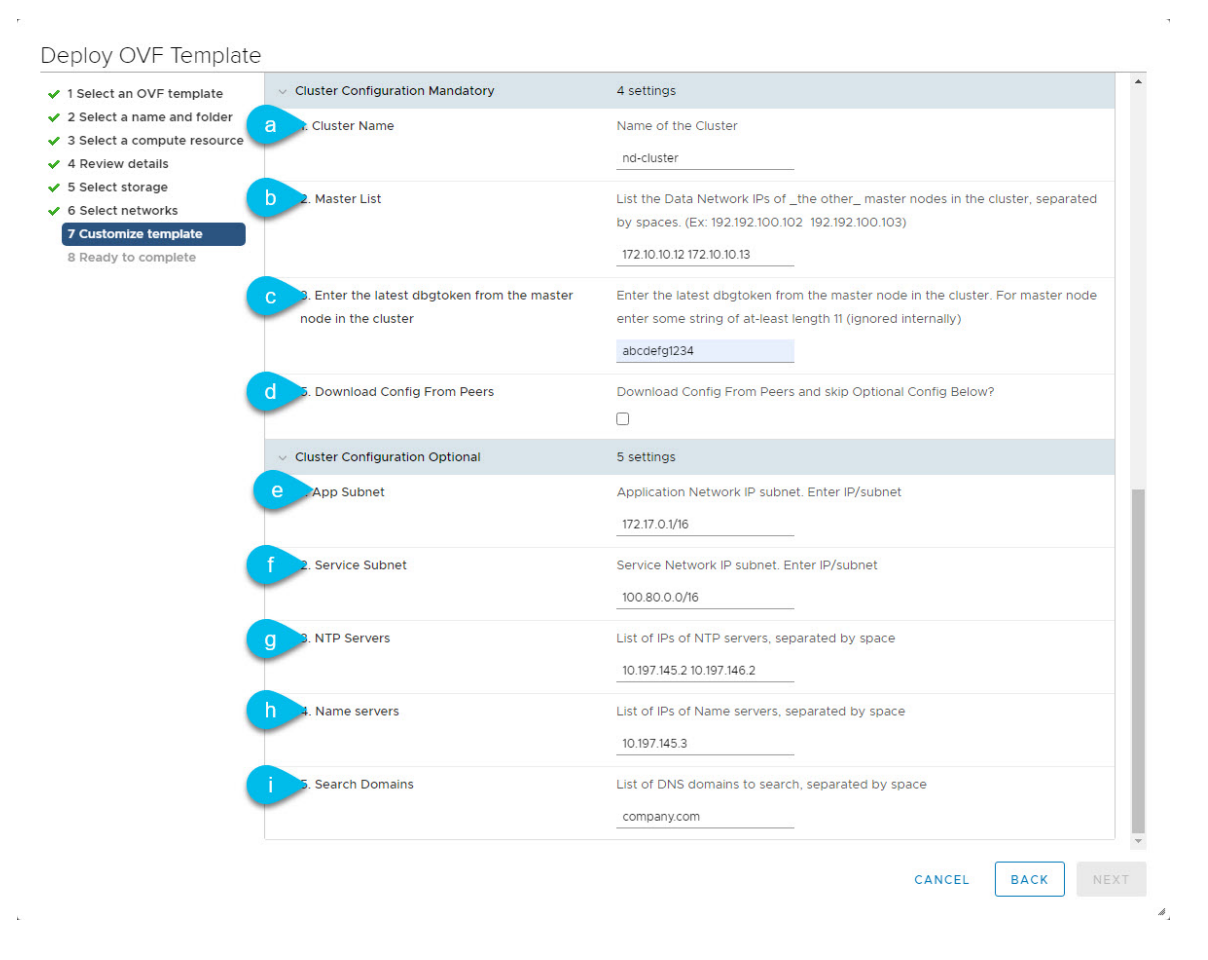

a) Provide the Cluster Name for the Nexus Dashboard cluster.

This name must be the same for all nodes.

For example, nd-cluster.

b) In the **Master List** field, provide the data network IP addresses of the other 2 nodes you will configure for your cluster.

Each IP address in the list must be separated by a space.

For example, if the data network IP addresses of all 3 nodes are 172.10.10.11, 172.10.10.12, and 172.10.10.13, the value of this field for the first node would be 172.10.10.12 172.10.10.13

c) Provide a value for the dbgtoken field.

Since this is the first node you are deploying, provide any 11-character value for this field (for example, abcdef12345). When you deploy the other two nodes, you will use this field to provide a token from the first node to simplify configuration.

d) Leave the Download Config From Peers checkbox unchecked.

You will use this option when configuring the other two nodes.

e) Provide the App Subnet.

The application overlay network defines the address space used by the application's services running in the Nexus Dashboard.

The field is pre-populated with the default 172.17.0.1/16 value.

f) Provide the Services Subnet.

The services network is an internal network used by the Nexus Dashboard and its processes.

The field is pre-populated with the default 100.80.0.0/16 value.

g) Provide the NTP Servers information.

For example, 10.197.145.2 10.197.146.2.

h) Provide the Name servers information.

For example, 10.197.145.3.

i) (Optional) Provide the Search Domains information.

For example, company.com.

**Step 11** Verify that all information is valid and click **Next** to continue.

After you complete the Customize template screen, a verification banner is shown at the top.

| Deploy OVF Templat                              | e                                                    |                                                      |
|-------------------------------------------------|------------------------------------------------------|------------------------------------------------------|
| <ul> <li>1 Select an OVF template</li> </ul>    | Customize template                                   |                                                      |
| <ul> <li>2 Select a name and folder</li> </ul>  | Customize the deployment properties of t             | his software solution.                               |
| <ul> <li>3 Select a compute resource</li> </ul> |                                                      |                                                      |
| ✓ 4 Review details                              | <ul> <li>All properties have valid values</li> </ul> | ×                                                    |
| ✓ 5 Select storage                              |                                                      |                                                      |
| ✓ 6 Select networks                             | <ul> <li>Resource Configuration</li> </ul>           | 3 settings                                           |
| 🗸 7 Customize template                          |                                                      |                                                      |
| 8 Ready to complete                             | 1. Data Disk1 Size (GB)                              | Data disk2 size (min 1024GB (1TB), max 2048GB (2TB)) |
| AAAAAA                                          | AAAAAAAAA                                            | ~~~~~                                                |

| Step 12 | In the <b>Ready to complete</b> screen, verify that all information is accurate and click <b>Finish</b> to begin deploying the first node.                                                                                                    |
|---------|----------------------------------------------------------------------------------------------------|
| Step 13 | Wait for the VM deployment to complete, ensure that the VMware Tools periodic time synchronization is disabled, then start the VM.                                                                                                    |
|         | To disable time synchronization:                                                                                                    |
|         | <ul> <li>a) Right-click the node's VM and select Edit Settings.</li> <li>b) In the Edit Settings window, select the VM Options tab.</li> <li>c) Expand the VMware Tools category and uncheck the Synchronize guest time with host option.</li> </ul>                            |
| Step 14 | Log in to the first node's console as the rescue-user.                                                                                                    |
|         | Use the password you specified in the OVF template when deploying the VM.                                                                                                    |
| Step 15 | Retrieve the dbgtoken.                                                                                                    |
|         | Run the following command:                                                                                                    |
|         | <pre>\$ acs debug-token 09GZ1PMB8CML</pre>                                                                                                    |
|         | Make a note of this token, you will use it to deploy the other two nodes.                                                                                                    |
|         | Keep in mind, the token expires and is refreshed every 30 minutes, so ensure to retrieve it when ready to deploy the second and third nodes.                                                                                                    |
| Step 16 | Deploy the second node.                                                                                                    |
|         | The steps to deploy the second and third nodes are similar, with the exception that you can now use the dbgtoken from the first node to skip some of the configuration.                                                                                                    |
|         | a) Repeat Steps 2 through 9 to start deploying the 2nd node.                                                                                                    |
|         | We recommend using a different ESX host for each node.                                                                                                    |
|         | b) In the <b>Cluster Configuration</b> screen, provide the following information:                                                                                                    |
|         | Node Name                                                                                                    |
|         | Do not use the fully qualified domain name (FQDN).                                                                                                    |
|         | • Password                                                                                                    |
|         | We recommend configuring the same password for all nodes, however you can choose to provide different passwords for the second and third node. If you provide different passwords, the first node's password will be used as the initial password of the admin user in the GUI. |

• Role

When first deploying the cluster, all 3 nodes must be Master.

- Management Network Address and subnet
- Management Gateway IP
- Data Network Address and subnet
- Data Network Gateway
- (Optional) If the data traffic is on a VLAN, provide the Data Network Vlan.

### Cluster Name

This name must be the same for all nodes. For example, nd-cluster.

### Master List

Provide the data network IP addresses of the other 2 nodes in your cluster separated by a space.

For example, if the data network IP addresses of all 3 nodes are 172.10.10.11, 172.10.10.12, and 172.10.10.13, the value of this field for the second node would be 172.10.10.11 172.10.10.13

Provide the dbgtoken you obtained from the first node.

The token expires and is refreshed every 30 minutes, ensure to obtain the latest valid token from the first node before continuing. For example, O9GZ1PMB8CML.

Check the Download Config From Peers

The second and third nodes will download common configuration parameters from the first node using the dbgtoken.

- c) Skip **Cluster Configuration Optional** fields and click **Next** to continue.
- d) In the Ready to complete screen, verify that all information is accurate and click Finish to begin deploying the second node.
- **Step 17** Repeat the previous step to deploy the third node.
- **Step 18** Wait for the second and third node VMs deployment to complete, then start the VMs.
- **Step 19** Verify that the cluster is healthy.

It may take up to 30 minutes for the cluster to form and all the services to start.

After all three nodes are ready, you can log in to any one node via SSH and run the following command to verify cluster health:

a) Verify that the cluster is up and running.

You can check the current status of cluster deployment by logging in to any of the nodes and running the acs health command.

While the cluster is converging, you may see the following outputs:

```
$ acs health
k8s install is in-progress
$ acs health
k8s services not in desired state - [...]
$ acs health
```

k8s: Etcd cluster is not ready

When the cluster is up and running, the following output will be displayed:

\$ acs health
All components are healthy

b) Log in to the Nexus Dashboard GUI.

After the cluster becomes available, you can access it by browsing to any one of your nodes' management IP addresses. The default password for the admin user is the same as the rescue-user password you chose for the first node of the Nexus Dashboard cluster.

I